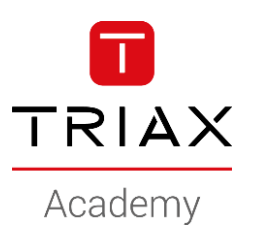

### TRIAX EoC – HowTo's

#### **HowTo examples**

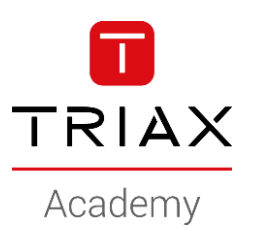

- This is a HowTo create a Private zone
- A *private zone* is a "closed network" with it's own DHCP server and gateway
- **Basically we** convert the endpoint to a SOHO router
- Where to use?
  - Holliday appartments
  - Cabins for rent
  - Other ??
- In this example, we have Cabin's at a holiday centre

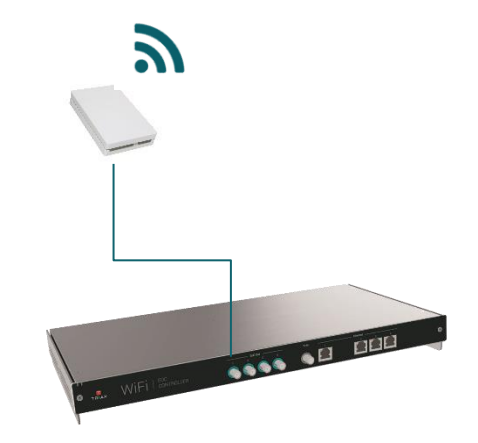

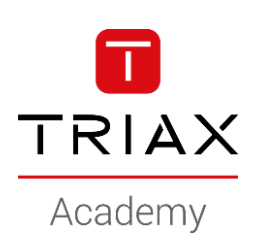

- Navigate to Network
- Add new Zone

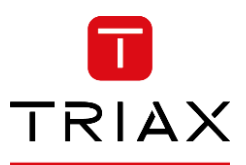

|                        | I. General   2. Network | ork 3. Ethernet | - 🛜 - C             | hn 6. Endpoints |   |
|------------------------|-------------------------|-----------------|---------------------|-----------------|---|
| Aulticast              |                         |                 |                     |                 |   |
| Aulticast querier.     |                         |                 |                     |                 |   |
| <b>'LANs +</b> Add new |                         |                 |                     |                 |   |
| Name                   | Ň                       | /ID Client iso  | lation IP address 📀 | Member ports    |   |
| Configuration          |                         | o 🗙             | 192.168.10.1 / 1    | 16 🖛 -          | • |
| Default                |                         | 1 <b>X</b>      | -                   | Eth #4          | • |
| my-management-access   |                         | 25 🗙            | 192.168.1.60 / 2    | 24 Eth #1       | • |
| Guest-network          | 1                       | 00 ×            | -                   | Eth #2          | • |
| Private-network        | 2                       | 00 🗙            | -                   | Eth #3          | • |
| rusted hosts + Add new |                         |                 |                     |                 |   |
| Name                   | Host                    |                 | Enabled             |                 |   |
| Cones + Add new        |                         |                 |                     |                 |   |
|                        |                         |                 | -                   |                 |   |

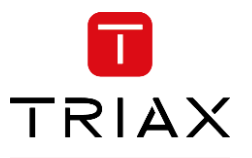

Academy

• Name the new Zone

| Route VLAN | IP address 😮      | IP netmask              |
|------------|-------------------|-------------------------|
| Select   ~ | 0                 | 0                       |
|            | Route VLAN Select | Route VLAN IP address @ |

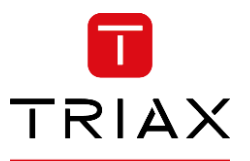

Academy

Name the new Zone •

Select the network to be used •

| Zones 🕂 | Add new         |            |                                   |              |            |      |     |
|---------|-----------------|------------|-----------------------------------|--------------|------------|------|-----|
| Name    |                 | Route VLAN | IP address                        |              | IP netmask |      |     |
|         | 0               | Select     |                                   | 0            |            | 1    |     |
|         | Zones 🕂 Add new |            |                                   |              |            |      |     |
|         | Name            |            | Route VLAN                        | IP address 📀 | IP net     | mask |     |
|         | Cabin-networks  |            | \$elect   ✔                       |              | 0          |      | 0 💼 |
|         |                 |            | Configuration (0)                 |              |            |      |     |
|         |                 |            | Default (1)                       |              |            |      |     |
|         |                 |            | my-<br>management-<br>access (25) |              |            |      |     |
|         |                 |            | Guest-network<br>(100)            |              |            |      |     |
|         |                 |            | Private-network<br>(200)          | Legal and    | d licenses |      |     |

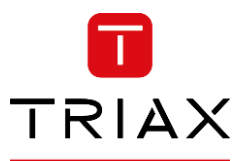

Academy

• Name the new Zone

- Select the network to be used
- Zones + Add new Name Route VLAN IP address IP netmask 1 Ô () Select... Zones + Add new Route VLAN IP address 🙆 Name IP netmask 1 Cabin-networks Select... ~ () Configuration (0) Default (1) mymanagementaccess (25) Guest-network (100)Private-network (200)Legal and licenses Zones + Add new IP address 🕗 Route VLAN IP netmask Name 172.16.1.1 255.255.255.0 Ô Cabin-networks Guest-network (100)
- Assign the IP scope for the DHCP server on the "private zone"

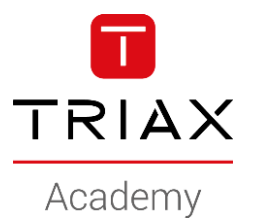

- Navigate to Wireless
- Add new SSID
- I will use the SSID's
  - "Cabin-1"
  - "Cabin-2"
  - "Cabin-3"

|                           | ¢       | 2. Network | : 3. Ethernet 4. Wir  | eless 5. G.hn 6. End | dpoints    |   |
|---------------------------|---------|------------|-----------------------|----------------------|------------|---|
| Wireless settings + A     | dd new  |            |                       |                      |            |   |
| Band steering:<br>Region: | Denmark |            | ~                     |                      |            |   |
| SSID                      | 2.4 GHz | 5 GHz      | Network               | Security             | Cipher     |   |
| TriaxSetup_b9bb           | ~       | ~          | Configuration (0)     | WPA2 Personal        | CCMP       | • |
| Guest                     | *       | ~          | Guest-network (100)   | WPA2 Personal        | TKIP; CCMP | • |
| Private                   | ~       | ~          | Private-network (200) | WPA2 Personal        | TKIP; CCMP | • |

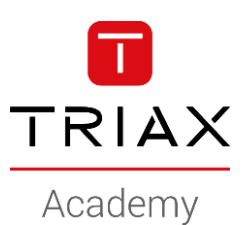

- Select the network
- Here we must use the "Zone network"

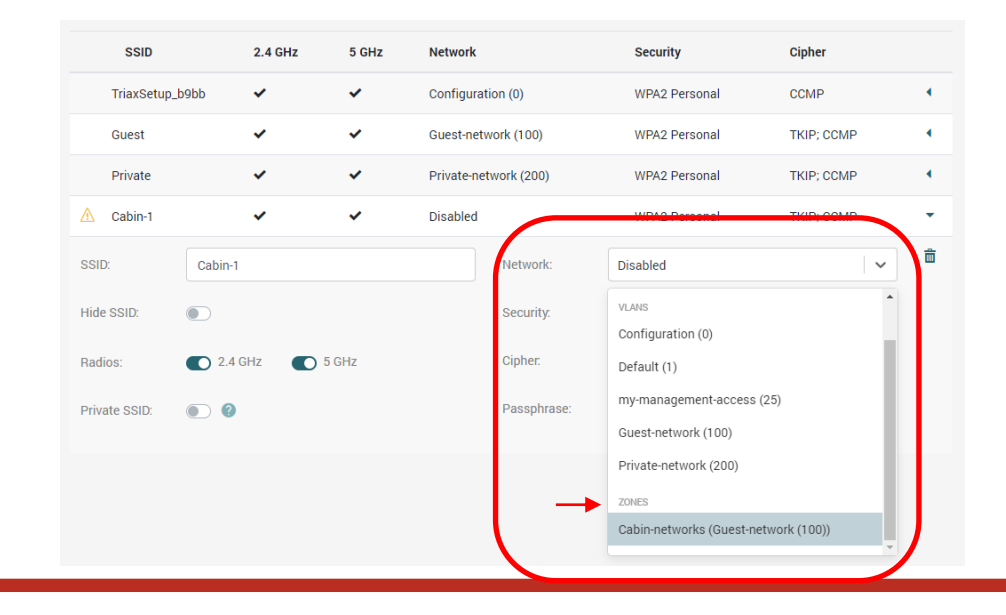

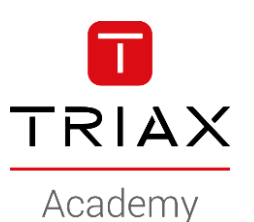

- Do you want the devices to be visible to others on the network?
- Chromecast devices requires this...

| SSID          | 2.4 GHz             | 5 GHz                                         | Network                                                                                                    | Security                     | Cipher         |   |
|---------------|---------------------|-----------------------------------------------|----------------------------------------------------------------------------------------------------|------------------------------|----------------|---|
| TriaxSetup_I  | o9bb 🗸              | ~                                             | Configuration (0)                                                                                          | WPA2 Personal                | CCMP           | • |
| Guest         | ~                   | ~                                             | Guest-network (100)                                                                                        | WPA2 Personal                | TKIP; CCMP     | • |
| Private       | ~                   | ~                                             | Private-network (200)                                                                                      | WPA2 Personal                | TKIP; CCMP     | • |
| 🛆 Cabin-1     | ~                   | ~                                             | Cabin-networks (Guest-network (100))                                                                       | WPA2 Personal                | TKIP; CCMP     | - |
| SSID:         | Cabin-1             |                                               | Network:                                                                                                   | Cabin-networks (Guest-networ | k (100)) 🛛 🗸 🗸 | â |
| Hide SSID:    |                     |                                               | Security.                                                                                                  | WPA2 Personal                | · ·            |   |
| Radios:       | 2.4 GHz             | 5 GHz                                         | Cipher.                                                                                                    | TKIP X CCMP X                | x   ~          |   |
| Private SSID: | Private S<br>same E | SID will allow<br>P to commun<br>(VLAN) clien | SSID clients (cross-band) on<br>icate, regardless of general <sup>op</sup> hrase:<br>t isolation settings. | ••••••                       | ٢              |   |

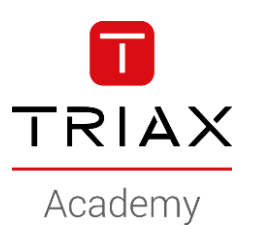

Configure wifi security

| SSID          | 2.4 GHz      | 5 GHz                           | Network                                                              | Security                    | Cipher          |   |
|---------------|--------------|---------------------------------|----------------------------------------------------------------------|-----------------------------|-----------------|---|
| TriaxSetup_t  | 99bb 🗸       | ~                               | Configuration (0)                                                    | WPA2 Personal               | CCMP            |   |
| Guest         | ~            | ~                               | Guest-network (100)                                                  | WPA2 Personal               | TKIP; CCMP      | • |
| Private       | ~            | ~                               | Private-network (200)                                                | WPA2 Personal               | TKIP; CCMP      |   |
| 🛆 Cabin-1     | ~            | ~                               | Cabin-networks (Guest-network (100))                                 | WPA2 Personal               | TKIP; CCMP      |   |
| SSID:         | Cabin-1      |                                 | Network:                                                             | Cabin-networks (Guest-netwo | rk (100)) 🛛 🗸 🗸 | ī |
| Hide SSID:    |              |                                 | Security.                                                            | WPA2 Personal               | ~               |   |
| Radios:       | 2.4 GHz      | 5 GHz                           | Cipher.                                                              | TKIP X CCMP X               | ×   ~           |   |
| Private SSID: | Private same | SSID will allow<br>EP to commun | SSID clients (cross-band) on<br>icate, regardless of general phrase: | ••••••                      | ۲               |   |

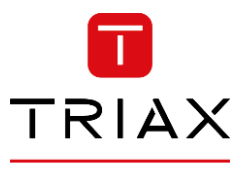

- Repeat creating new SSID's
- Use the same Network
- Use different passphrase !

| SSID          |       | 2.4 GHz | 5 GHz | Network  | ĸ          |             |           |          | Security     |             | Cipher       |                   |          |                      | )              |          |
|---------------|-------|---------|-------|----------|------------|-------------|-----------|----------|--------------|-------------|--------------|-------------------|----------|----------------------|----------------|----------|
| TriaxSetup_b  | 9bb   | ~       | ~     | Configu  | ration (0) |             |           |          | WPA2 Perso   | onal        | CCMP         | •                 |          |                      |                |          |
| Guest         |       | ~       | ~     | Guest-n  | etwork (10 | 00)         |           |          | WPA2 Perso   | onal        | ТКІР; ССМР   | •                 |          |                      |                |          |
| Private       |       | ~       | ~     | Private- | network (2 | 200)        |           |          | WPA2 Perso   | onal        | TKIP; CCMP   | •                 |          |                      |                |          |
| Cabin-1 🔰     |       | ~       | ~     | Cabin-ne | etworks (G | Guest-netwo | rk (100)) |          | WPA2 Perso   | onal        | TKIP; CCMP   | •                 |          |                      |                |          |
| Cabin-2 💗     |       | ~       | ~     | Cabin-ne | etworks (G | Guest-netwo | rk (100)) |          | WPA2 Perso   | onal        | TKIP; CCMP   | -                 |          |                      |                |          |
| SSID:         | Cabir | 1-2     |       |          | ſ          | Network     |           | Cabin-ne | tworks (Gues | t-network ( | 100))        |                   |          |                      |                |          |
| Hide SSID:    | •     |         |       |          |            | Security:   |           | WPA2 Pe  | rsonal       |             |              | ~                 |          |                      |                |          |
| Radios:       | 2     | .4 GHz  | 5 GHz |          |            | SSID        | 2         | 2.4 GHz  | 5 GHz        | Network     |              |                   |          | Security             | Cipher         |          |
| Private SSID: |       | 2       |       |          | т          | riaxSetup_b | 9bb 🔹     | /        | ~            | Configur    | ation (0)    |                   |          | WPA2 Personal        | CCMP           | •        |
|               |       |         |       |          | G          | iuest       | •         | /        | ~            | Guest-ne    | twork (100)  |                   |          | WPA2 Personal        | TKIP; CCMP     | •        |
|               |       |         |       |          | P          | rivate      |           | /        | ~            | Private-n   | etwork (200) |                   |          | WPA2 Personal        | TKIP; CCMP     | •        |
|               |       |         |       |          | Ci         | abin-1 👿    | •         | /        | ~            | Cabin-ne    | tworks (Gues | st-network (100)) |          | WPA2 Personal        | TKIP; CCMP     | •        |
|               |       |         |       |          | Ci         | abin-2 🔰    |           | /        | ~            | Cabin-ne    | tworks (Gues | st-network (100)) |          | WPA2 Personal        | TKIP; CCMP     | •        |
|               |       |         |       |          | 🛆 Ca       | abin-3 💗    | •         | /        | ~            | Cabin-ne    | tworks (Gues | st-network (100)) |          | WPA2 Personal        | TKIP; CCMP     | •        |
|               |       |         |       |          | SSID:      |             | Cabin-3   |          |              |             |              | Network:          | Cabin-ne | tworks (Guest-networ | k (100)) 🛛 🗸 🗸 | <b>a</b> |
|               |       |         |       |          | Hide SS    | SID:        |           |          |              |             | 1            | Security:         | WPA2 Pe  | ersonal              | ~              |          |
|               |       |         |       |          | Radios:    |             | 2.4       | GHz      | 5 GHz        |             | (            | Dipher.           | TKIP X   | CCMP ×               | x   ~          |          |
|               |       |         |       |          | Private    | SSID:       | • 0       |          |              |             | 1            | Passphrase:       | •••••    | •                    | ٢              |          |

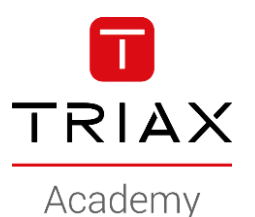

- Navigate to Endpoints
- Add new configuration group
- The first group I call: "Cabin-1"
  - Select the Cabin-1 SSID

| Default group: | Setup                    |         |                   |                   |   |
|----------------|--------------------------|---------|-------------------|-------------------|---|
| EDs auto-off:  | 15                       | minutes |                   |                   |   |
| Name           | Wireless SSIDs           |         | Ethernet access   | Ethernet trunk    |   |
| Setup          | TriaxSetup_b9bb ×        | ×   ~   | Configuration (0) | Not selected      | ~ |
| Guest          | Guest ×                  | x   ~   | Disabled          | ∼ Not selected    | ~ |
| Private        | Private ×                | ×   ~   | Disabled          | Not selected      | ~ |
| cabin-1        | Not selected             | ~       | Disabled          | ∼ Not selected    | ~ |
| Group name:    | TriaxSetup_b9bb<br>Guest |         | dth li nit        | Block DHCP server |   |
| cabin-1        | Private                  |         |                   |                   |   |
|                | Onlyin 1                 |         |                   |                   |   |

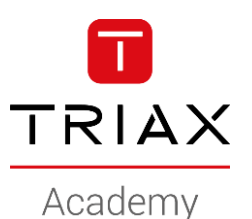

- Navigate to Endpoints
- Add new configuration group
- The first group I call: "Cabin-1"
  - Select the Cabin-1 SSID
  - Select the "zone Cabin-network"

| efault group: | Setup                    | ~                |                                                               |     |                |   |
|---------------|--------------------------|------------------|---------------------------------------------------------------|-----|----------------|---|
| EDs auto-off: | 2 15                     | minutes          |                                                               |     |                |   |
| Name          | Wireless SSIDs           |                  | Ethernet access                                               | 1   | Ethernet trunk |   |
| Setup         | TriaxSetup_b9bb ×        | ×   ~            | Configuration (0)                                             |     | Not selected   | 4 |
| Guest         | Guest X                  | x   ~            | Disabled                                                      |     | Not selected   | • |
| Private       | Private X                | ×   ~            | Disabled                                                      |     | Not selected   | • |
| cabin-1       | Cabin-1 ×                | ×   Y            | Disabled                                                      |     | Not selected   |   |
| Group name:   |                          | G.hn ban width I | Configuration (0)<br>Default (1)<br>my-management-access (25) | рнс | P server       | Ê |
| ndpoints +    | • Add new 🛛 🛓 Export CSV | L Import CSV     | Guest-network (100)<br>Private-network (200)<br>ZONES         |     | Search         |   |
| Name          | Group                    | Model MAC        | Cabin-networks (Guest-network                                 |     | Rx/Tx, Mbps    |   |

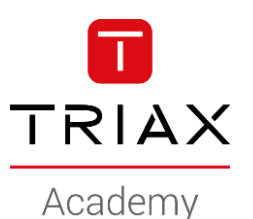

- Limit the bandwidth
  - Cabin-1 users will share 30/15 Mbps
- Block un-authorized DHCP servers

| efault grou | p: Setup          | \ \      | -                                    |              |                |     |
|-------------|-------------------|----------|--------------------------------------|--------------|----------------|-----|
| EDs auto-o  | ff: 🛛 15          | minute   | S                                    |              |                |     |
| Name        | Wireless SSIDs    |          | Ethernet access                      |              | Ethernet trunk |     |
| Setup       | TriaxSetup_b9bb × | ×   ~    | Configuration (0)                    | ~            | Not selected   |     |
| Guest       | Guest ×           | ×   ~    | Disabled                             | v            | Not selected   |     |
| Private     | Private X         | ×   ~    | Disabled                             | ~            | Not selected   |     |
| cabin-1     | Cabin-1 ×         | ×   ~    | Cabin-networks (Guest-network (100)) | ~            | Not selected   | ] . |
| Group nam   | ne:               | C G.h    | n bandwidth limit 💽 B                | lock DHCP se | erver          | ī   |
| cabin-1     |                   | Download | d, Mbps: Upload, Mbps:               |              |                |     |

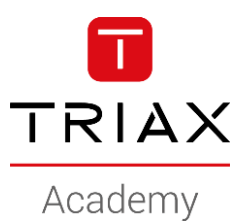

Repeat for cabin-2 and cabin-3

| )efault grou | In: Sotup         |               |                               |            |                         |   |
|--------------|-------------------|---------------|-------------------------------|------------|-------------------------|---|
| Jelault grou | setup             |               |                               |            |                         |   |
| EDs auto-of  | ff: 🛛 15          | minutes       |                               |            |                         |   |
| Name         | Wireless SSIDs    | Ethernet      | access                        | E          | thernet trunk           |   |
| Setup        | TriaxSetup_b9bb × | X   V Configu | ration (0)                    | · ·        | Not selected            | • |
| Guest        | Guest ×           | X V Disable   | d                             | ~          | Not selected $ $ $\vee$ | • |
| Private      | Private ×         | X   V Disable | d                             | <b>~</b> [ | Not selected $ $ $\sim$ | • |
| cabin-1      | Cabin-1 ×         | X   V Cabin-n | etworks (Guest-network (100)) | ~          | Not selected $ $ $\vee$ | • |
| cabin-2      | Cabin-2 ×         | X   V         | etworks (Guest-network (100)) | · ·        | Not selected            | • |
| 11.0         | Orbin 2. H        |               |                               |            |                         |   |

- Navigate to Endpoints
- At the bottom of the page you see all registered endpoints

|              |              | to an an an an an an an an an an an an an | 2. Network 3    | Ethernet 4. Wireless     | <ul> <li>5. G.hn</li> <li>6. Endpoin</li> </ul> | ts           |            |
|--------------|--------------|-------------------------------------------|-----------------|--------------------------|-------------------------------------------------|--------------|------------|
| Groups -     | Setup        | TriaxSetup_b9bb ×                         | ×   ~           | Configuration (0)        | v                                               | Not selected | ~ •        |
| Default grou | Guest        | Guest ×                                   | x   ~           | Disabled                 | ~                                               | Not selected | ~          |
| LEDs auto-c  | Private      | Private x                                 | x   ~           | Disabled                 | ~                                               | Not selected | ~ ·        |
| Name         | cabin-1      | Cabin-1 ×                                 | x V             | Cabin-networks (Guest-ne | etwork (100))                                   | Not selected | ~          |
| Setup        | cabin-2      | Cabin-2 ×                                 | x   ~           | Cabin-networks (Guest-ne | etwork (100))                                   | Not selected | ~ •        |
| Guest        | cabin-3      | Cabin-3 ×                                 | × V             | Cabin-networks (Guest-ne | etwork (100))                                   | Not selected | ~          |
| Private      | Endpoints    | 🕂 Add new 🕴 🛓 Ei                          | qoort CSV 👤 Imj | port CSV                 |                                                 | Search       |            |
|              | Nan          | ne                                        | Group Mode      | MAC address              | Uplink                                          | Rx/Tx, Mbps  |            |
|              | • Ef<br>Auto | PC_081d<br>matically added                | Setup EPC1      | W 30:1F:9A:70:08:1D      | EoC out #1<br>1872/1870 Mbps                    | 0/0          | <b>7</b> ( |

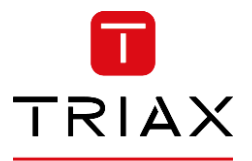

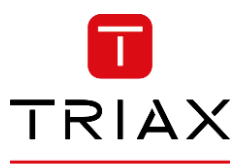

- The endpoints can be assigned to the configuration groups during installation
- Or

| Groups 🚽     | Setup   | TriaxSetup_b9bb x | x   ~ | Configuration (0)                    | ~ | Not selected | ~ | • |
|--------------|---------|-------------------|-------|--------------------------------------|---|--------------|---|---|
| Default grou | Guest   | Guest X           | x   ~ | Disabled                             | ~ | Not selected | ~ | • |
| _EDs auto-c  | Private | Private ×         | x   ~ | Disabled                             | ~ | Not selected | ~ |   |
| Name         | cabin-1 | Cabin-1 ×         | x   ~ | Cabin-networks (Guest-network (100)) | ~ | Not selected | ~ |   |
| Setup        | cabin-2 | Cabin-2 ×         | x   ~ | Cabin-networks (Guest-network (100)) | ~ | Not selected | ~ |   |
| Guest        | cabin-3 | Cabin-3 ×         | x   ~ | Cabin-networks (Guest-network (100)) | ~ | Not selected | ~ |   |
| Drivete      |         |                   |       |                                      |   |              |   |   |
| Private      |         |                   |       |                                      |   |              |   |   |

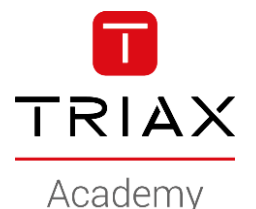

- The endpoints can be assigned to the configuration groups during installation
- Or
- From the controller (register serial no. when installing)
  - Select the group "Cabin-1" for the endpoint in cabin-1
  - Select the group "Cabin-2" for the endpoint in cabin-2
  - Select the group "Cabin-3" for the endpoint in cabin-3
  - And so on

| ooints 🕂 Add new                | L Export CSV 1. I   | mport CSV         |                   |                            | Search      |   |
|---------------------------------|---------------------|-------------------|-------------------|----------------------------|-------------|---|
| Name                            | Group Moo           | iel MAC address   | U                 | Iplink                     | Rx/Tx, Mbps |   |
| EPC_081d<br>Automatically added | Setup EPC           | :1W 30:1F:9A:70:0 | 8:1D E            | oC out #1<br>872/1870 Mbps | 0/0         | ۶ |
| 6/N:                            | 3832000220          | 018190044         | G.hn Rx/Tx:       | 0/0                        |             |   |
| Software version:               | 3.3.9               |                   | G.hn port: EoC ou |                            | out #1      |   |
| thernet link:                   | Not connect         | ed                | WiFi Rx/Tx:       | 0/0                        |             |   |
| thernet Rx/Tx:                  | -/-                 |                   | WiFi clients:     | 0                          |             |   |
|                                 |                     |                   |                   |                            |             |   |
| C:                              | 30:1F:9A:70:08:1D   | (                 | Group:            | Setup                      |             | ~ |
| ne:                             | EPC_081d            |                   | G.hn bandwidth    | None                       |             |   |
|                                 |                     |                   |                   | cabin-1                    |             |   |
| cription:                       | Automatically added |                   | Set endpoint band | dwidth li<br>Setup         |             |   |
|                                 |                     | c.                | Download, Mbps:   | cabin-3                    |             |   |
|                                 |                     |                   | 0                 | Guest                      |             |   |
|                                 |                     |                   |                   | cabin-2                    |             |   |

• Done ...

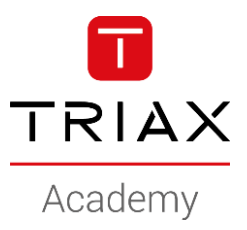

Copyright 2020 © TRIAX. All rights reserved. The TRIAX Logo and TRIAX, TRIAX Multimedia are registered trademarks or trademarks of the TRIAX Company or its affiliates. All information in this presentation are subject to change without further notice and may only be distributed after agreement with TRIAX.

#### **THANK YOU**